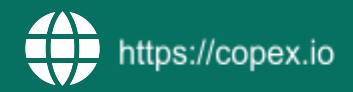

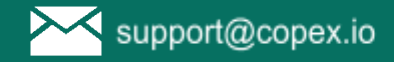

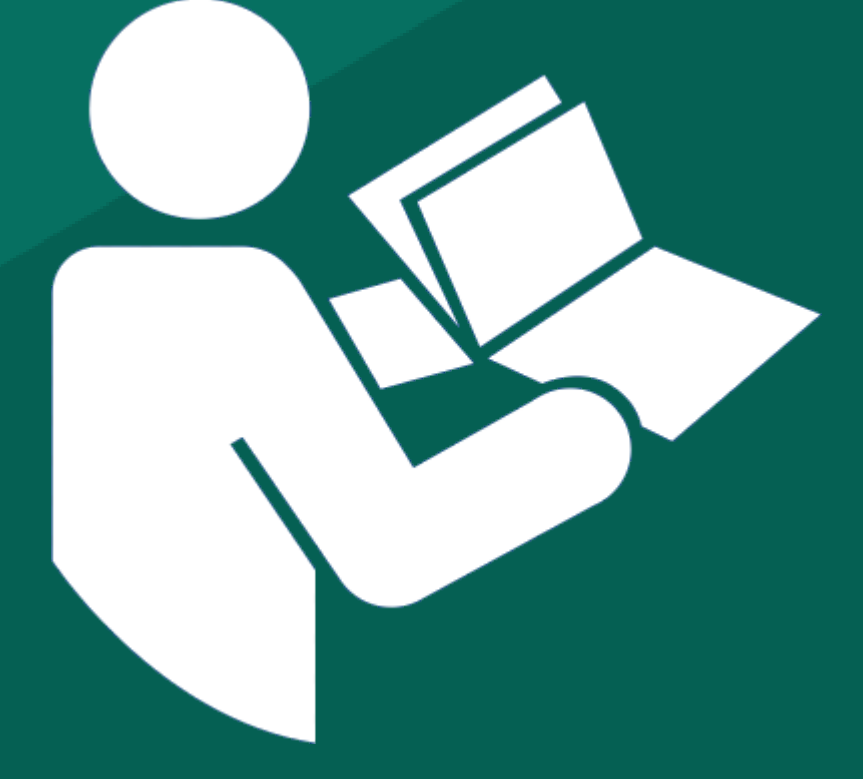

# PLC Post.at Label Center Extension for Magento 2

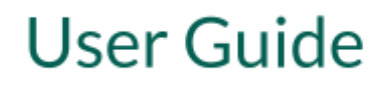

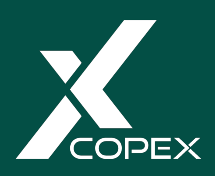

## Schnittstelle Magento 2 - Österreichisches Post Labelcenter

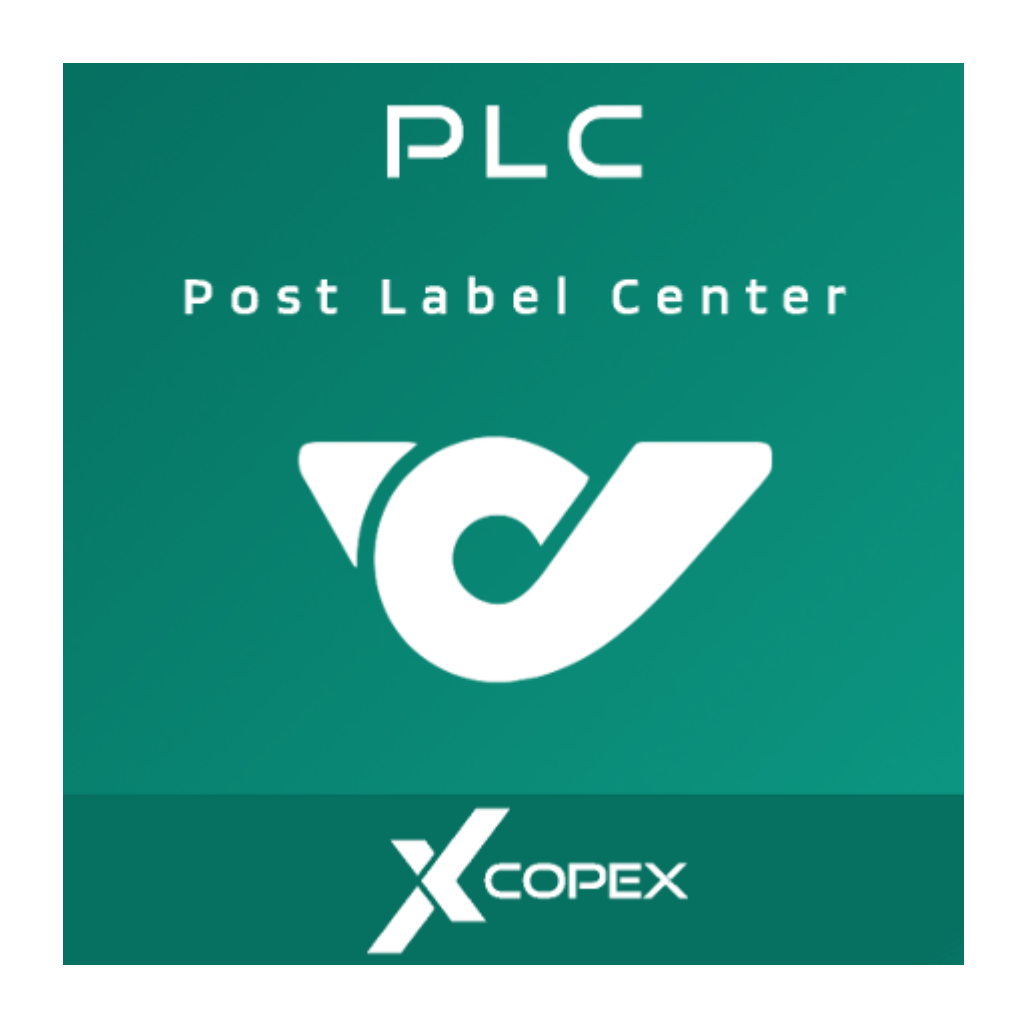

CopeX GmbH Prinz-Eugen-Straße 17 4020 Linz Email: <u>office@copex.io</u>

## Inhaltsverzeichnis

| Voraussetzungen                                 | 2  |
|-------------------------------------------------|----|
| Modul für den produktiven Einsatz konfigurieren | 2  |
| Allgemein                                       | 2  |
| Shopinformationen                               | 4  |
| Ausdruck                                        | 5  |
| Lieferung                                       | 6  |
| Retourenlabels                                  | 6  |
| Erweiterte Einstellungen                        | 7  |
| Konfiguration der Versandart                    | 8  |
| Übersicht über alle erstellten Labels           | 9  |
| Bestellübersicht                                | 10 |
| Bestellung eines Kunden im Detail               | 11 |
| Mehrere Labels in einer Bestellung              | 12 |
| Mehrere Labels auf einmal erstellen lassen      | 12 |
| Fehlerbehandlung                                | 13 |

## 1 Voraussetzungen

- Zugangsdaten für den PLC Service der Österreichischen Post.
- Zugangsdaten zum PLC Service der Österreichischen Post erhalten Sie auf Anfrage bei der Österreichischen Post (entweder über den Kundendienst oder per Mail an plc@post.at).

## 2 Modul für den produktiven Einsatz konfigurieren

Um das Modul zu konfigurieren, wechseln Sie nun ins Magento 2 Backend und führen folgende Schritte durch:

## 2.1 Allgemein

1. Im Menü unter ",Shops" > "Konfiguration" > Umsatz -> "CopeX Post PLC Settings" > "Einstellungen" (oder unter Umsatz -> CopeX PLC -> Konfiguration)

| Allgemein                              |                                                                                                  | $\odot$ |
|----------------------------------------|--------------------------------------------------------------------------------------------------|---------|
| Modul-Version<br>[store view]          | 1.5.0<br>Pfad:copex_plc/client_settings/version                                                  |         |
| Aktiviert<br>[store view]              | Ja v<br>Pfad: copex_plc/client_settings/enabled                                                  |         |
| Client ID<br>[store view]              | -1<br>Pfad:copex_plc/client_settings/client_id                                                   |         |
| Organisation Unit ID<br>[store view]   | 1461448                                                                                          |         |
| Organisation Unit GUID<br>(store view) | cd96848d-6552-4653-a992-f0f411710fb4                                                             | ]       |
| Produktivmodus?<br>[store view]        | Pfad:copex_plc/client_settings/org_unit_guid                                                     |         |
| Standardbreite                         | Pfad:copex_plc/client_settings/production                                                        |         |
| [store view]                           | Width in cm. Only use if you know the implications.<br>Pfad: copex_plc/client_settings/d_width   |         |
| Standardhöhe<br>[store view]           | 10<br>Height in cm. Only use if you know the implications.                                       |         |
| Standardlänge<br>(store view)          | 10                                                                                               |         |
|                                        | Length in cm. Only use if you know the implications.<br>Pfad: copex_plc/client_settings/d_length |         |
| Standardgewicht<br>[store view]        | 1<br>Default Weight in kg<br>Pfad: copex_plc/client_settings/d_weight                            |         |

2. In dem sich nun öffnenden Fenster kann das Modul für die verschiedenen Storeviews eingerichtet werden. Die folgenden Felder sind unter Allgemein zu finden und müssen ausgefüllt werden:

- **Client-ID** Die Client-ID ist Ihre Debitorennummer bei der Österreichischen Post, die Sie von der Post erhalten haben.
- **Organisation-Unit-ID** Die Organisations-Unit-ID, meist auch Abteilungs-ID genannt, die Sie von der Post erhalten haben.
- **Organisation-Unique-ID** Die Organisation-Unique-ID ist die für den jeweiligen Kunden eindeutige GUID, die Sie von der Post erhalten haben.
- **Produktivmodus** Diese Einstellung legt fest, ob der Testserver der Post verwendet werden soll oder das Produktivsystem. In beiden Fällen werden Versandlabels generiert und diese können auch heruntergeladen werden.

#### 3. Folgende Einstellungen sind optional

**Standardbreite, Standardhöhe, Standardlänge, Standardgewicht** – Hier können Sie definieren welche Paketgröße und Gewicht standardmäßig verschickt wird. Diese Werte werden in der Bestellansicht automatisch ausgefüllt. Für die Massen-Aktion bei den Bestellungen (siehe ) werden ebenfalls diese Werte verwendet.

## 2.2 Shopinformationen

Shopinformationen

| Informationan yen Chan yerwandan |                                                                                                    |   |
|----------------------------------|----------------------------------------------------------------------------------------------------|---|
| [store view]                     | Nein                                                                                                    | • |
|                                  | Information will be used from Shops > Configuration > General > General > Store Information Pfad: copex_plc/store/use_from_store |   |
|                                  |                                                                                                    |   |
| Name<br>[store view]             |                                                                                                    |   |
|                                  | Pfad:copex_plc/store/name                                                                                                    |   |
| Straße 1<br>[store view]         |                                                                                                    |   |
|                                  | Pfad:copex_plc/store/street_line1                                                                                                |   |
| Straße 2<br>[store view]         |                                                                                                    |   |
|                                  | Pfad: copex_plc/store/street_line2                                                                                               |   |
| Stadt<br>[store view]            |                                                                                                    |   |
|                                  | Pfad: copex_plc/store/city                                                                                                    |   |
| Land<br>[store view]             | Bitte auswählen                                                                                                    | • |
|                                  | Pfad: copex_plc/store/country_id                                                                                                 |   |
| E-Mail                           |                                                                                                    |   |
|                                  | Pfad:copex_plc/store/email                                                                                                    |   |
| Postleitzahl                     |                                                                                                    |   |
| [store view]                     | Pfad:copex_plc/store/postcode                                                                                                    |   |
|                                  | [                                                                                                    |   |
| [store view]                     |                                                                                                    |   |
|                                  | Pfad:copex_plc/store/merchant_vat_number                                                                                         |   |
| Telefon<br>[store view]          |                                                                                                    |   |

Die Absenderinformationen werden automatisch aus ihrer Shop-Konfiguration geladen ("Shops" > "Konfiguration" > "Allgemein" > "Allgemein" > "Shopinformationen")

- Absender
- Straße
- Ort
- PLZ
- VAT-ID

Sollte dies nicht gewünscht sein kann man auch über die Schaltfläche "Informationen vom Shop verwenden" auf "Nein" stellen und selbst die gewünschten Informationen eingeben.

## 2.3 Ausdruck

Ausdruck

| Label Format<br>[store view] | 100x200 mm -                                                              | , |
|------------------------------|---------------------------------------------------------------------------|---|
|                              | Select format of printing label<br>Pfad: copex_plc/printing/format        |   |
| Label Layout<br>[store view] | 2xA5inA4                                                                  | , |
|                              | Select how the label should be printed<br>Pfad: copex_plc/printing/layout |   |
| Label Type<br>[store view]   | PDF •                                                                     | , |
|                              | Select type of printing label<br>Pfad: copex_plc/printing/type            |   |

Für die Einstellungen für den Ausdruck gibt es folgende Optionen zur Auswahl

- Label Format
  - 100x200 mm
  - 100x150 mm
- Label Layout
  - $\circ$  2x A5 in A4
  - A4
  - A5
- Label Type
  - PDF
  - o Zebra Printer

## 2.4 Lieferung

| Lieferung                                          |                                                                                                    | $\odot$ |
|----------------------------------------------------|----------------------------------------------------------------------------------------------------|---------|
| Sendung automatisch erstellen<br>[store view]      | Ja<br>Sendung automatisch erstellen und Trackingnummer hinterlegen<br>Pfad: copex_plc/shipping/create_shipment                      | •       |
| Sende Trackingnummer an den Kunden<br>[store view] | Ja<br>Informiere Kunden über die Erstellung des Labels (Trackinglink ist darin enthalten)<br>Pfad: copex_plc/shipping/shipment_send | •       |

Um eine Sendung in Magento erstellen zu lassen, kann folgende Option aktiviert werde

- Sendung automatisch erstellen Sendung automatisch in Magento erstellen und Trackingnummer hinterlegen
- Sende Trackingnummer an den Kunden Um Tracking-Emails direkt an den Kunden zu senden (dies wird auch von der Post durchgeführt), kann diese Option aktiviert werden. Bitte beachten Sie, dass das Tracking Template dafür unter Umständen angepasst werden muss

### 2.5 Retourenlabels

Seit der Version 1.1 ist es möglich, Retourenlabels zu erstellen. Entweder nur im Administrationsbereich oder auch im Frontend.

| Retourenlabels                                                           |                                                                                                    |   |
|--------------------------------------------------------------------------|----------------------------------------------------------------------------------------------------|---|
| <b>Retoureniabels eriauben</b><br>[store view]                           | Ja<br>Pfad: copex_plc/retouring/enable_retouring                                                                                                    | • |
| Füge ein Retourenlabel automatisch bei jedem Label hinzu<br>[store view] | Nein This will print the return label automatically next to the shipping label in a pdf printout Pfad: copex_plc/retouring/automatic_retouring_with_label                | • |
| Kundenretouren erlauben<br>[store view]                                  | Ja<br>Allow customer in frontend to create return label<br>Pfad: copex_plc/retouring/enable_retouring_frontend                                                           | • |
| Bestellung erlauben innerhalb (Tage)<br>[store view]                     | 30<br>How many days after placing the order, the customer is allowed create a return label. e.g. 30 (-1<br>forever)<br>Pfad: copex_plc/retouring/days_customer_retouring | 1 |
| Retouren ohne voriges PLC Label erlauben<br>[store view]                 | Nein Pfad:copex_plc/retouring/enable_retouring_without_label                                                                                                    | • |

• Retourenlabels erstellen

Die Möglichkeit zu jedem PLC Label im Backend ein Retourenlabel zu erstellen

- Füge ein Retourenlabel automatisch bei jedem Label hinzu
  - hier kann die Option aktiviert werden, dass Label und Retourenlabel automatisch gemeinsam erstellt werden

 $\odot$ 

#### • Kundenretouren erlauben

Kunden erlauben ein Retourenlabel zu erstellen bzw. es herunterzuladen im Frontend. Die Details (wie Gewicht, Höhe, Breite und Länge) werden vom letzten Label übernommen.

| My Account                                            | Order # 0                                  | 00000003        | PENDING |         |            |             |
|-------------------------------------------------------|--------------------------------------------|-----------------|---------|---------|------------|-------------|
| My Orders<br>My Downloadable Products<br>My Wish List | November 19, 2019<br>Download return label |                 |         |         |            | Print Order |
| Address Book<br>Account Information                   | Items Ordered                              | Order Shipments |         |         |            |             |
| My Product Reviews                                    | Product Name                               |                 | SKU     | Price   | Qty        | Subtotal    |
| Newsletter Subscriptions<br>Account delete request    | Aim Analog Wate                            | :h              | 24-MG04 | \$45.00 | Ordered: 1 | \$45.00     |

#### • Bestellung erlauben innerhalb (Tage)

Wie viele Tage hat der Kunde die Möglichkeit das Retourenlabel zu erstellen, nachdem die Bestellung getätigt wurde. Der Wert ist numerisch einzugeben, also "14" oder "30". So bedeutet zum Beispiel der Wert 14, dass der Kunde im Frontend 14 Tage lang nach der Bestellung Zeit hat, um sich ein Retourenlabel erstellen zu lassen. Der Wert -1 bedeutet immer.

#### • Retouren ohne voriges PLC Label erlauben

Eine Retoure kann prinzipiell nur aus einem Label heraus erstellt werden. Durch Aktivierung dieser Option ist es möglich, ein Retourenlabel auch ohne vorheriges PLC-Label zu erstellen.

## 2.6 Erweiterte Einstellungen

| Erweiterte Einstellungen |                                                       |   | $\odot$ |
|--------------------------|-------------------------------------------------------|---|---------|
| Javascript Dow<br>[stc   | load<br>view]<br>Pfad: copex_plc/advanced/js_download | * |         |

Hier gibt es nur die Auswahl für den Javascript Download zwischen "Ja" und "Nein". Diese Option soll dazu dienen, den automatischen Download der Labels schneller auszuführen. Gibt es Probleme bei dem Download der Labels, kann die Option auf "Nein" gestellt werden.

## 2.7 Konfiguration der Versandart

Um die Versandarten zu konfigurieren, wechseln Sie nun ins Magento Backend und führen Sie folgende Schritte durch:

 Im Menü unter "Shops" > "Konfiguration" > "CopeX Post PLC Settings" > "Einstellungen"

Aktiv – Versandarten Ein bzw. Ausschalten. Preis bis x kg – Versandkosten der jeweiligen Gewichtsgröße zugeordnet. Weitere Versandarten – Je nachdem welche Versandarten bzw. welchen Vertrag Sie mit der Post haben können Sie EMS Austria etc. verwenden.

| Paket Austria                      |                                                                      |
|------------------------------------|----------------------------------------------------------------------|
| Aktiv<br>[store view]              | Ja A Pfad: copex_plc/post_standard_settings/active                   |
| Price till 2 kg<br>[store view]    | 4.62<br>In€                                                          |
| Price till 4 kg<br>[store view]    | s.82                                                                 |
| Price till 10 kg<br>[store view]   | Pfad: copex_plc/post_standard_settings/l_4kg<br>8.57 in €            |
| Price till 20 kg<br>[store view]   | Phad: copex_plc/post_standard_settings/l_10kg       13.13       in € |
| Price till 31,5 kg<br>[store view] | Phad: copex_pic/post_standard_settings/l_20kg                        |
| Premium Paket Austria B2B          | Pfad:copex_plc/post_standard_settings/l_31_5kg                       |
| EMS Austria                        |                                                                      |
| Premium Light                      |                                                                      |

## 3 Übersicht über alle erstellten Labels

Im Umsatz Menü sind unter dem Punkt "Label Übersicht" sämtliche erstellten Labels zu finden

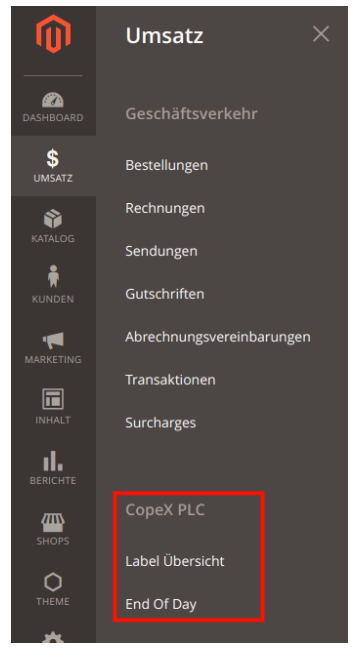

Der "End of Day" Button liefert Ihnen eine Übersicht über alle heute erstellen PLC Labels.

Durch Klick auf "Label Übersicht" gelangen Sie zur nächsten Ansicht.

| Label           |             |                                |                       |            |                     | C                       | 🗶 💄 admin 👻                |
|-----------------|-------------|--------------------------------|-----------------------|------------|---------------------|-------------------------|----------------------------|
|                 |             |                                |                       |            | <b>T</b> Fil        | ter 💿 Standardansicht 🗸 | 🔅 Spalten 🗸                |
| 3 gefundene Dat | ensätze     |                                |                       |            | 20                  | ▼ pro Seite <           | 1 of 1 >                   |
| Label ID        | Versandt an | Versandadresse                 | Postlabel Nummer      | Bestellung | Created at          | Updated at              | Aktion                     |
| 14              |             |                                | 100000500395470140205 | 11475      | 2018-11-01 15:45:24 | 2018-11-01 15:45:24     | Postlabel<br>herunterladen |
| 15              |             |                                | 100000500395483903804 | 11474      | 2018-11-01 18:57:39 | 2018-11-01 18:57:39     | Postlabel<br>herunterladen |
| 16              |             | Contract Contractor Contractor | 100000500395610146821 | 11468      | 2018-11-02 09:28:00 | 2018-11-02 09:28:00     | Postlabel<br>herunterladen |

## 4 Bestellübersicht

In der Magento 2 Bestellübersicht können sie die Spalte PLC Label einblenden. Diese Spalte enthält Informationen, ob es bereits ein Post Label gibt und falls ja, können Sie es dort direkt herunterladen. Falls diese Spalte nicht angezeigt wird, können Sie diese über den Menüpunkt Spalten anzeigen lassen.

| Suche  | nach Stichwort |                                               | Q                        |                  |                       |                | <b>T</b> Filter |                | 🏠 Spalten 👻 | 📩 Export 👻                 |
|--------|----------------|-----------------------------------------------|--------------------------|------------------|-----------------------|----------------|-----------------|----------------|-------------|----------------------------|
| Aktior | en             | • 11                                          | 368 gefundene Datensätze |                  |                       |                |                 | 20 🔻 pro Seite | < 1         | of 569 >                   |
| •      | ID             | Einkaufsort                                   | Kaufdatum 1              | Rechnung an Name | Gesamtsumme (gekauft) | Status         | Versandadresse  |                | Aktion      | PLC Label                  |
|        | 1000007375     | Main Website<br>Main Website Store<br>Deutsch | Jul 24, 2018 12:49:45 PM |                  | 143,70 €              | Payment Review | -               |                | Anzeigen    | Postlabel<br>herunterladen |
|        |                |                                               |                          |                  |                       |                |                 |                |             |                            |

#### ZUR KASSE

| WIE MÖCHTEN SIE ZUR KASSE GEHEN?              | Bearbeiten |
|-----------------------------------------------|------------|
| RECHNUNGSADRESSE                              | Bearbeiten |
| LIEFERADRESSE                                 | Bearbeiten |
| 4 VERSANDART                                  |            |
| Österreichische Post AG                       |            |
| Standard Paket 0,00 \$                        |            |
| SIND IN IHRER BESTELLUNG GESCHENKE ENTHALTEN? |            |
| Neue Geschenknachricht                        |            |
|                                               |            |
| FORTSETZEN                                    | « Zurück   |
| FORTSETZEN       ZAHLUNGSINFORMATION          | « Zurück   |

## 4.1 Bestellung eines Kunden im Detail

In den Details einer Bestellung können Sie jederzeit einfach ein neues Post Label erstellen lassen.

| <ul> <li>Postlabel erstellen</li> </ul>                                                               |                    |  |  |  |  |
|----------------------------------------------------------------------------------------------------|--------------------|--|--|--|--|
| Gewicht (kg):                                                                                         | 1                  |  |  |  |  |
| Länge (cm):                                                                                           | 10                 |  |  |  |  |
| Höhe (cm):                                                                                            | 10                 |  |  |  |  |
| Breite (cm):                                                                                          | 10                 |  |  |  |  |
| Versandart:                                                                                           | Paket Österreich 🗸 |  |  |  |  |
| 🗹 Sendung erstellen 🛛 Kunde benachrichtigen (wenn Sendung erstellt wird) 🔹 🗌 Retourenlabel hinzufügen |                    |  |  |  |  |
| Postiabel erstellen                                                                                   |                    |  |  |  |  |

- 1. Das Gewicht wird automatisch aus ihrer Bestellung übernommen
- 2. Gewicht, Länge, Höhe und Breite sind auszufüllen. Falls die Standardwerte in der Konfiguration gesetzt sind, werden diese verwendet
- 3. Wählen Sie eine Versandart aus
- 4. Klicken Sie auf "Post Label erstellen", um ein druckbares PDF zu erzeugen.

| Bestellungen Q J                                  |                                                                              |                          |                  |                       |                |                            |             |                            |  |
|---------------------------------------------------|------------------------------------------------------------------------------|--------------------------|------------------|-----------------------|----------------|----------------------------|-------------|----------------------------|--|
| Neue Bestellung erstelle                          |                                                                              |                          |                  |                       |                |                            |             |                            |  |
| Suche nach Stichwort                              |                                                                              | Q                        |                  |                       |                | Filter Standardansicht •   | 🔅 Spalten 👻 | ≜ Export ▼                 |  |
| Aktionen                                          | Aktionen 11368 gefundene Datensätze (4 Ausgewählt) 20 🔻 pro Seite < 1 of 569 |                          |                  |                       |                |                            |             |                            |  |
| Abbrechen                                         |                                                                              | Kaufdatum î              | Rechnung an Name | Gesamtsumme (gekauft) | Status         | Versandadresse             | Aktion      | PLC Label                  |  |
| In Wartestellung setzen<br>Wartestellung aufheben | Store                                                                        | Jul 24, 2018 12:49:45 PM |                  | 143,70 €              | Payment Review | 2000                       | Anzeigen    | Postlabel<br>herunterladen |  |
| Rechnungen drucken<br>Packzettel drucken          | Store                                                                        | Jul 24, 2018 12:38:50 PM |                  | 108,49 €              | Payment Review | A RECEIVED & REPORTED      | Anzeigen    | Postlabel<br>herunterladen |  |
| Gutschriften drucken<br>Alle drucken              | Store                                                                        | Jur 24, 2018 12:31:01 PM |                  | 103,90 €              | Bezahlt        |                            | Anzeigen    |                            |  |
| Versandetiketten drucken                          | Store                                                                        | Jun 20, 2018 8:02:58 AM  |                  | 159,90 €              | Bezahlt        | Tanan Colorado da Carrollo | Anzeigen    | Postlabel<br>herunterladen |  |

Besitzt die Bestellung bereits ein Post Label, so wird folgende Ansicht angezeigt

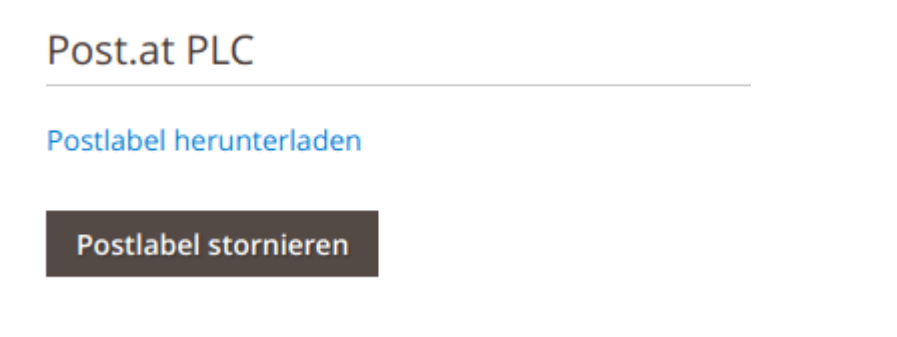

In dieser Ansicht kann man das erstellte Post Label erneut herunterladen bzw. ein vorhandenes stornieren. Dies könnte notwendig sein, wenn Sie auf den Produktivmodus umstellen, da bereits erstellte Labels gespeichert bleiben.

Bedienungsanleitung PLC

## 4.2 Mehrere Labels in einer Bestellung

Besitzt eine Bestellung mehrere Labels, so werden diese in der Bestellung angezeigt.

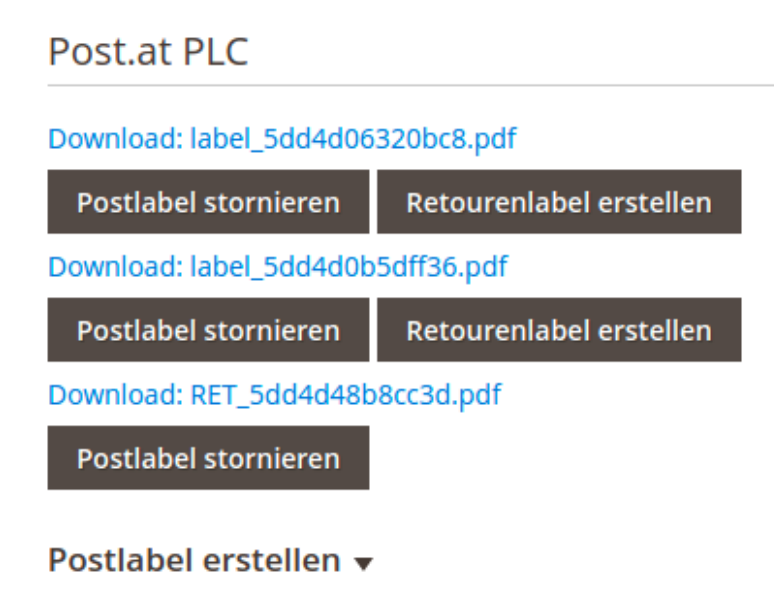

## 4.3 Mehrere Labels auf einmal erstellen lassen

Die PLC Erweiterung bietet ihnen die Möglichkeit mehrere Labels auf einmal erstellen zu lassen.

| Bestellungen Q 1                                  |       |                          |                  |                           |                |                                                                                                    |             |                            |  |
|---------------------------------------------------|-------|--------------------------|------------------|---------------------------|----------------|----------------------------------------------------------------------------------------------------|-------------|----------------------------|--|
|                                                   |       |                          |                  | Neue Bestellung erstellen |                |                                                                                                    |             |                            |  |
| Suche nach Stichwort                              |       | Q                        |                  |                           |                | <b>Filter</b> Standardansicht •                                                                                                    | 🔅 Spalten 🗸 | 📩 Export 👻                 |  |
| Aktionen                                          | . 1   | 368 gefundene Datensätze | (4 Ausgewählt)   |                           |                | 20 🔻 pro Seite                                                                                                    | < 1         | of 569 >                   |  |
| Abbrechen                                         |       | Kaufdatum 1              | Rechnung an Name | Gesamtsumme (gekauft)     | Status         | Versandadresse                                                                                                    | Aktion      | PLC Label                  |  |
| In Wartestellung setzen<br>Wartestellung aufheben | Store | Jul 24, 2018 12:49:45 PM |                  | 143,70€                   | Payment Review | and the second second se | Anzeigen    | Postlabel<br>herunterladen |  |
| Rechnungen drucken                                |       | Jul 24, 2018 12:38-00 PM |                  | 108,49 €                  | Payment Review |                                                                                                    | Anzeigen    | Postlabel                  |  |
| Gutschriften drucken                              | Store |                          |                  |                           |                |                                                                                                    |             | herunterladen              |  |
| Alle drucken                                      | Store | 14724, 2018 12:31:01 PM  |                  | 103,90 €                  | Bezahlt        |                                                                                                    | Anzeigen    |                            |  |
| Versandetiketten drucken                          | Store | Jun 20, 2018 8:02:58 AM  |                  | 159,90 €                  | Bezahlt        | and the second second                                                                                                    | Anzeigen    | Postlabel<br>herunterladen |  |

Dazu wählen Sie in der Bestellübersicht die Bestellungen aus, für die Sie ein Label erstellen lassen möchten. Klick Sie danach auf "Aktionen" und wählen den Punkt "PLC Label erstellen" aus. Als letzten Punkt müssen Sie noch die Paketoption auswählen (z.B.: Paket Österreich).

Bedienungsanleitung PLC

## 5 Fehlerbehandlung

Fehlermeldungen der PLC Schnittstelle werden direkt an Sie weitergegeben und angezeigt.

Häufige Fehler sind:

- Hausnummer nicht vorhanden (Housenumber is not set): Es konnte die Hausnummer nicht aus der Versandadresse heraus extrahiert werden. Editieren Sie manuell die Versandadresse in der Bestell-Detail-Ansicht und schreiben Sie in die erste Zeile der Versandadresse die Straße und die Hausnummer. Nach dem Speichern können Sie das PLC Label direkt in der Bestellung erstellen
- Das Versandprodukt kann für das Zielland nicht genutzt werden: Die Versandprodukte der Post sind auf Versandländer restriktiert. Um ein Paket in ein anderes Land zu versenden, benutzen Sie bitte das entsprechende Produkt.